2.- En la pantalla que se muestra, usted podrá realizar las búsquedas simultáneas o especificas, por ejemplo, si desea conocer la ubicación de Archivo Judicial, seleccione el filtro indicando la **"ciudad de interés"** y el **"área"**, como se indica:

.....

#### Directorio de Servidores Públicos

| 6 |                |                              |   |        |
|---|----------------|------------------------------|---|--------|
|   | Ciudad<br>Área | Mexicali                     | • |        |
|   |                | Archivo Judicial             |   | •      |
|   | Nombre         |                              |   | Buscar |
|   |                | Dejar vacío para buscar todo | s |        |

3.- Al dar clic en el botón **"Buscar"**, el sistema mostrará la lista de dependencias, indicando el nombre del titular, el cargo y la ubicación.

......

.....

#### Ing. Carlos Alberto Montaño Quintan

Jefe del Archivo Judicial del Estado Archivo General del Poder Judicial - Mexicali Océano Pacífico #1000, Col. Anahuac, Mexicali, B.C. (686) 556-0012 y (686) 556-0474

4.- También, podrá realizar búsquedas específicas colocando una **palabra clave** en el cuadro de texto denominado **"Nombre".** 

.....

#### Directorio de Servidores Públicos

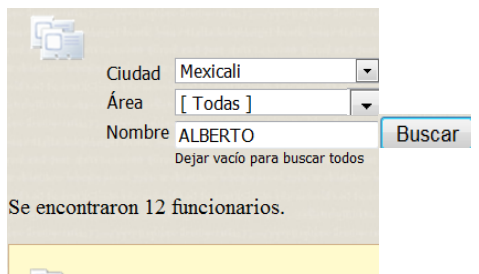

### Dirección de Planeación y Transparencia

**PJBC** PODER JUDICIAL

Edificio Centro de Justicia Calzada de los Presidentes No.1185

Prolongación Av.de los Pioneros

C.P. 21000 Tel.904.50-00

Exts.1751 al 1755 Fax.1754 http://transparencia.pjbc.gob.mx

e-mail: transparencia@pjbc.gob.mx

del Estado

de Baja California

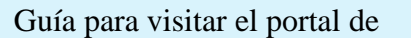

### Transparencia del Poder Judicial

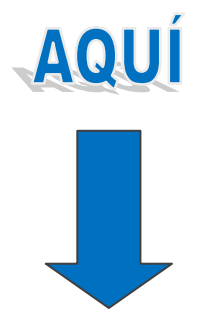

http://transparencia.pjbc.gob.mx

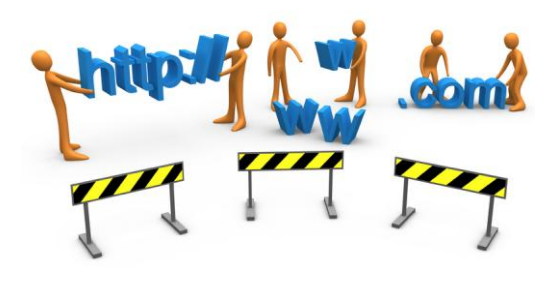

Poder Judicial

del Estado de Baja California.

💓 🛛 Lic. Alberto Valdez de Luna

### C

Con la entrada en vigor de la Ley de Acceso a la Información Pública para el Estado de Baja California, el día 11 de febrero de 2006, se puso a disposición del público en general, a través del nuevo Portal de Internet del Poder Judicial, un apartado relativo a la transparencia, publicándose información de oficio y puso a disposición de la ciudadanía, un módulo electrónico de solicitudes de información, dando así cabal cumplimiento a lo establecido por la misma Ley.

#### Para dar sustento al contenido de la Ley, el Consejo de la Judicatura dispuso, que el día 22 de febrero de 2006, iniciara funciones la **Unidad de Transparencia.**

A continuación se muestran algunas opciones del Portal de Transparencia, las cuales pueden ser consultadas accesando a la página http://www.pjbc.gob.mx/transparencia

#### Departamento de adquisiciones, suministros y mantenimiento

- Padrón de proveedores
- Convocatorias públicas
  Licitaciones públicas
- Licitaciones publicas
- Concursos por invitación
- Contrataciones de servicios
  Contratos celebrados

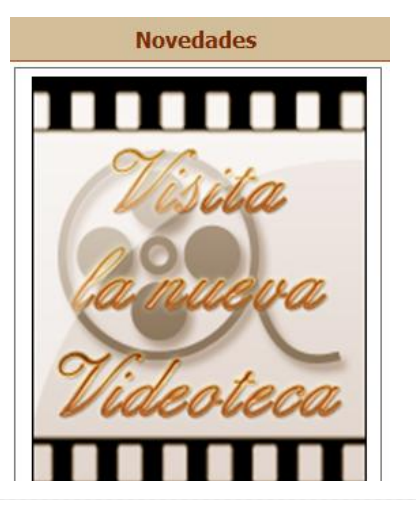

# ¿Qué información de interés puedo consultar?

Usted puede consultar información de los diversos órganos administrativos y jurisdiccionales del Poder Judicial del Estado, por ejemplo:

- Licitaciones.
- Concursos por invitación.
- Concursos de oposición.
- Sueldo y prestaciones que perciben los servidores públicos.
- Estructura orgánica de las dependencias.
- Metas y objetivos.
- Presupuesto ejercido de todas las dependencias.
- Estadísticas.
- Directorio de funcionarios.
- Evaluación de servidores públicos.
- Dictamen de auditorías.
- Información relativa a los resultados de las visitas ordinarias de inspección y visitas para efectos de ratificación.

Entre otra información.

## ¿Cómo puedo realizar la búsqueda de información?

Existen dos formas de realizar la búsqueda de información, por el menú de opciones o bien, localizando los datos a través de los iconos gráficos de la página principal del portal. Por ejemplo, si está interesado en obtener información estadística, la forma sencilla de encontrarla en la página de inicio, es haciendo "clic" en el ícono gráfico **"Estadísticas"** 

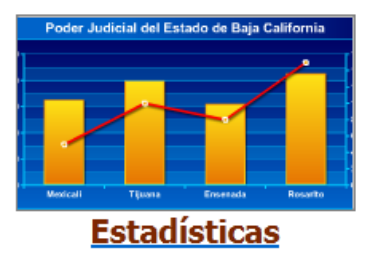

De inmediato se mostrará en pantalla, una página con una lista de estadísticas, elija la opción de interés haciendo "clic", para que en lo sucesivo le muestre la información gráfica.

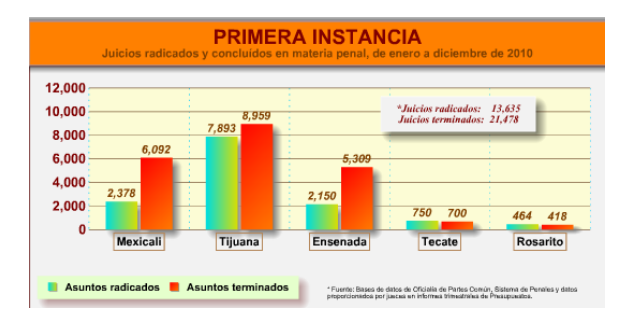

## ¿En dónde puedo buscar un servidor público o dependencia?

Para realizar una búsqueda satisfactoria, siga los pasos que a continuación se exponen:

1.- Localice en el menú de opciones de "Información pública de oficio", la opción "Directorio de servidores públicos".